マイクロソフト社のWindows10 標準メールソフトの設定方法をご案内いたします。

## 🛧 Windows10 標準メールソフト設定方法(POP)

このマニュアルは、Windows10 標準メールソフト でのメール設定方法(受信方法:POP)です。

\*\* Windows10 標準メールソフト はTLS接続の設定項目が無いため「POP over SSL」「SMTP over SSL」の設定はできません。

## 🛧 Windows10 標準メールソフト アカウント作成方法

## ■ 1.アカウントの選択画面を開きます。

Windows10 標準メールソフト を起動し、左メニューの「アカウント」をクリックします。次に画面右に表示された「アカウントの管理」メニューの 「アカウントの追加」をクリックします。

| 受信トレイ - tsadas - メール                         |    | - 0                                           | ı x |
|----------------------------------------------|----|-----------------------------------------------|-----|
| 受理  -/- tacks->-ル<br>≕<br>+ 新規メール<br>久 アカウント | 検索 | ♪ ご き **で、 *** *** *** *** *** *** *** *** ** |     |

#### ■ 2. アカウントの追加を行います。

「アカウントの選択」の画面が表示されたら、「詳細セットアップ」をクリックします。

| 32.アカ     | <b>ウウントの選択画面</b>                                   |   |
|-----------|----------------------------------------------------|---|
|           |                                                    | × |
| アカウ       | ウントの選択                                             |   |
| 0         | Outlook.com<br>Outlook.com, Live.com, Hotmail, MSN |   |
| E         | Exchange<br>Exchange、Office 365                    |   |
| $\square$ | Google                                             |   |
| $\square$ | iCloud                                             |   |
| $\square$ | その他のアカウント<br>POP、IMAP                              |   |
| ₽         | 詳細セットアップ                                           |   |
|           | 閉じる                                                | , |

#### ■ 3. インターネットメールを選択します。

「詳細セットアップ」の画面が表示されたら、「インターネット メール」をクリックします。

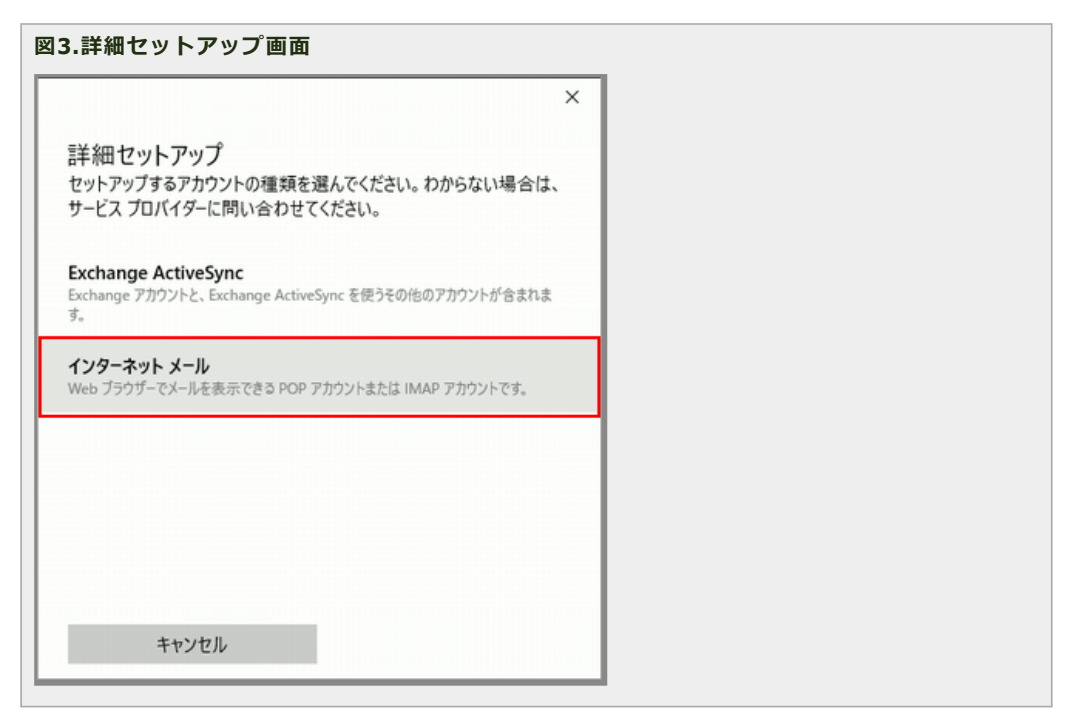

#### ■ 4. 設定内容を入力します。

「インターネット メール アカウント」の画面が表示されたら、各項目を入力し、「サインイン」をクリックします。 ※ 入力項目の詳細は「レンタルサーバー登録通知書」でご確認ください。

- アカウント名:メールアドレスのユーザーID
- 表示名:任意の名前
- 受信メールサーバー:[「レンタルサーバー登録通知書」に記載されているPOP3サ−バ−名]+[:110]
- 。 アカウントの種類: POP3を選択
- メールアドレス:ご利用になるメールアドレス
- 。 ユーザー名:メールアドレスのユーザーID
- パスワード:各ユーザーのパスワード
- 送信メールサーバー:[「レンタルサーバー登録通知書」に記載されているSMTPサーバー名] + [:587]
- 送信サーバーは認証が必要:チェックを入れてください
- メールの送信に同じユーザー名とパスワードを使う:チェックを入れてください
- 受信メールにSSLを使う:チェックをはずしてください
- 。 送信メールにSSLを使う:チェックをはずしてください

図4.インターネットメールアカウント 設定

| :                                          |
|--------------------------------------------|
| インターネット メール アカウント                          |
| アカウント名                                     |
| sppd00001                                  |
| 表示名                                        |
| 任意の名前                                      |
| この名前がメッセージの送信者として使われます。                    |
| 受信メール サーバー                                 |
| pop.sppd.ne.jp :110 ×                      |
| アカウントの種類                                   |
| POP3 ~                                     |
| メール アドレス                                   |
| staff@sppd.ne.jp                           |
| ユーザー名                                      |
| sppd00001                                  |
| 例: kevinc、kevinc@contoso.com、domain¥kevinc |
| パスワード                                      |
| ••••••                                     |
| 送信 (SMTP) メール サーバー                         |
| smtp.sppd.ne.jp :587                       |
|                                            |
| ✓ 送信サーバーは認証が必要                             |
| ✓ メールの送信に同じユーザー名とパスワードを使う                  |
| □ 受信メールに SSL を使う                           |
| □ 送信メールに SSL を使う                           |
| キャンセル サインイン                                |

# ■ 5. アカウントセットアップの完了。

「アカウントが正しくセットアップされました」と表示されたら「完了」をクリックします。

|                   | <br> |  |
|-------------------|------|--|
| 図5.アカウントセットアップの完了 |      |  |
|                   |      |  |
|                   |      |  |
|                   |      |  |
|                   |      |  |
|                   |      |  |
|                   |      |  |
|                   |      |  |
|                   |      |  |
|                   |      |  |
|                   |      |  |
|                   |      |  |
|                   |      |  |
|                   |      |  |
|                   |      |  |

|                       | × |
|-----------------------|---|
| 完了                    |   |
| アカウントが正しくセットアップされました。 |   |
| staff@sppd.ne.jp      |   |
|                       |   |
|                       |   |
|                       |   |
|                       |   |
|                       |   |
|                       |   |
|                       |   |
|                       |   |
| 完了                    |   |

### ■ 6. メール受信方法の設定の変更。

メール受信方法の設定変更を行います。以下の画面が表示されましたら、左メニューの「アカウント」をクリックします。次に画面右に表示された「ア カウントの管理」メニューで設定を編集するアカウントをクリックします。

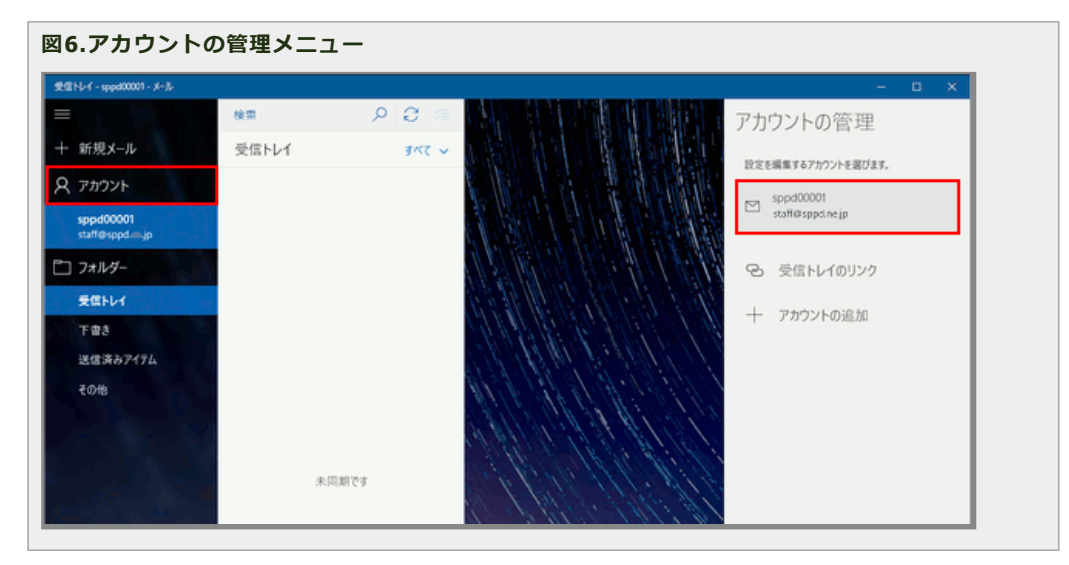

#### ■ 7.アカウントの設定画面を表示します。

「アカウントの設定」の画面が表示されたら、「メールボックスの同期設定を変更」をクリックします。

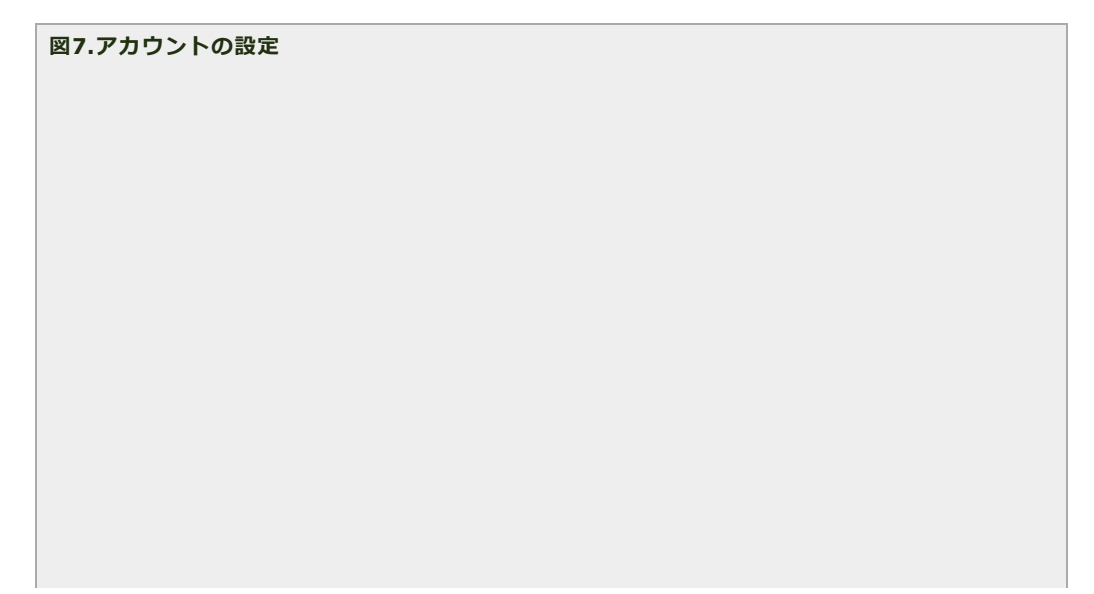

|                                                                                     | × |
|-------------------------------------------------------------------------------------|---|
| sppd00001 アカウントの設定                                                                  |   |
| staff@sppd.ne.jp                                                                    |   |
| ユーザー名                                                                               |   |
| staff@sppd.ne.jp                                                                    |   |
| パスワード                                                                               |   |
| •••••                                                                               |   |
| アカウント名                                                                              |   |
| sppd00001                                                                           |   |
| メールボックスの同期設定を変更<br>メール、連絡先、カレンダーの同期に関するオプションです。<br>アカウントの削除<br>このアカウントをデバイスから削除します。 |   |
| 保存 キャンセル                                                                            |   |

## ■ 8. メールボックスの詳細設定画面を表示します。

「同期設定」の画面が表示されたら、各項目を以下の通りに変更し、「完了」をクリックします。

- 。 新しいメールをダウンロードする頻度:手動
- 。 ダウンロードするメールの期間:過去7日間

### ※7日以上受信していない場合は「ダウンロードするメールの期間」を任意の期間に変更して、受信後は設定を戻してください。

以上でアカウントの設定変更が完了致しました。

|                                           | ×      |
|-------------------------------------------|--------|
| sppd00001 の同期設定                           |        |
| 新しいメールをダウンロードする頻度                         |        |
| 手動                                        | $\sim$ |
| ✓ 常にメッセージ全体とインターネット画像をダウンロードする            |        |
| ダウンロードするメールの期間                            |        |
| 過去 7 日間                                   | $\sim$ |
| 表示名                                       |        |
| 任意の名前                                     |        |
| この名前がメッセージの送信者として使われます。                   |        |
| 同期オプション                                   |        |
| メール                                       |        |
| <b>()</b> オン                              |        |
| <b>メールボックスの詳細設定</b><br>受信および送信メール サーバーの情報 |        |
|                                           |        |
| 完了 キャンセル                                  |        |

## <u>★ SMTP25番ポートの設定方法</u>

サブミッションポートを使用せず、25番ポートを利用する場合の設定方法です。

※ご利用のプロバイダで「ポート25ブロッキング」が利用されていないことを確認し、設定を行ってください。

【25番ポートでメールを送信する場合のご注意】

当レンタルサーバーでは、POP befor SMTP 機能により、25番ポートでメールを送信する場合は、あらかじめ「受信」を行う必要があります

### ■ 1. アカウントの設定画面を開きます。

Windows10 標準メールソフトを起動し、左メニューの「アカウント」をクリックします。次に画面右に表示された「アカウントの管理」メニューで設定を編集するアカウントをクリックします。

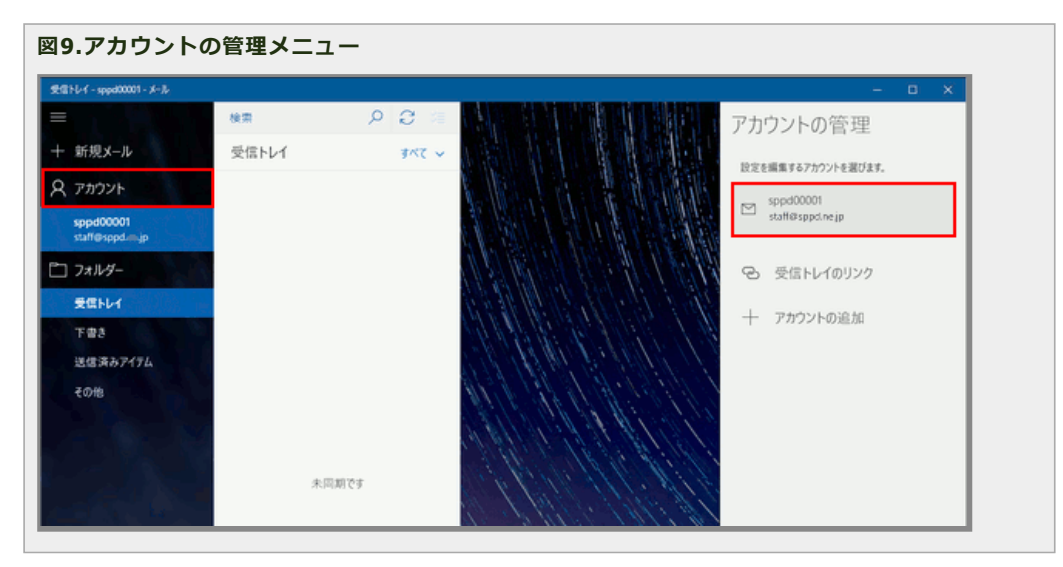

#### ■ 2.アカウントの設定画面を表示します。

「アカウントの設定」の画面が表示されたら、「メールボックスの同期設定を変更」をクリックします。

|                                                        | × |  |
|--------------------------------------------------------|---|--|
| sppd00001 アカウントの設定                                     |   |  |
| staff@sppd.ne.jp                                       |   |  |
| ユーザー名                                                  |   |  |
| staff@sppd.ne.jp                                       |   |  |
| パスワード                                                  |   |  |
| •••••                                                  |   |  |
| アカウント名                                                 |   |  |
| sppd00001                                              |   |  |
| <b>メールボックスの同期設定を変更</b><br>ペール、連絡先、カレンダーの同期に関するオブションです。 |   |  |
| <b>アカウントの削除</b><br>このアカウントをデバイスから削除します。                |   |  |
|                                                        |   |  |
|                                                        |   |  |
| 保存 キャンパクリー                                             |   |  |

「同期設定」の画面が表示されたら、「メールボックスの詳細設定」をクリックします。

| 1.同期設定                                    |          |  |
|-------------------------------------------|----------|--|
|                                           | ×        |  |
| sppd00001の同期設定                            |          |  |
| 新しいメールをダウンロードする頻度                         |          |  |
| 手動                                        | ~        |  |
| ✓ 常にメッセージ全体とインターネット画像をダウンロードする            |          |  |
| ダウンロードするメールの期間                            |          |  |
| 過去7日間                                     | <u> </u> |  |
| 表示名                                       |          |  |
| 任意の名前                                     |          |  |
| この名前がメッセージの送信者として使われます。                   |          |  |
| 同期オプション                                   |          |  |
| x-1L                                      |          |  |
| オン                                        |          |  |
| <b>メールボックスの詳細設定</b><br>受信および送信メール サーバーの情報 |          |  |
| 完了 キャンセル                                  |          |  |

## ■ 4. メールボックスの詳細設定をします。

以下の画面が表示されたら、「送信(SMTP)メール サーバー」を以下の通りに変更し、「送信サーバーは認証が必要」のチェックを外します。

\_

。 送信メールサーバー:[「レンタルサーバー登録通知書」に記載されているSMTPサ−バ−名] + [:25]

設定変更したら「完了」をクリックします。以上でアカウントの設定変更が完了致しました。

|                              | × |
|------------------------------|---|
| sppd00001の同期設定               |   |
| ー<br>この名前がメッセージの送信者として使われます。 |   |
| 同期オプション                      |   |
| メール                          |   |
| <b>()</b> オン                 |   |
| 受信メール サーバー                   |   |
| pop.sppd.ne.jp :110          |   |
| 送信 (SMTP) メール サーバー           |   |
| smtp.sppd.ne.jp:25           |   |
| □ 送信サーバーは認証が必要               |   |
| ☑ メールの送信に同じユーザー名とパスワードを使う    | _ |
| □ 受信メールに SSL を使う             |   |
| ── 送信メールに SSL を使う            |   |
| 完了 キャンセル                     |   |